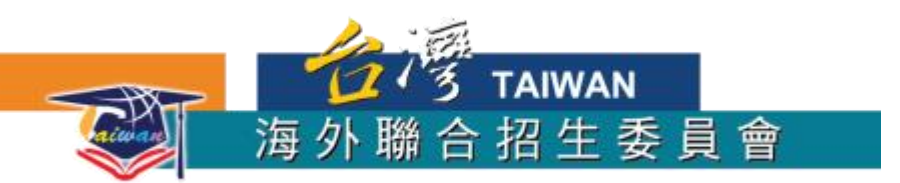

# 2019年馬來西亞學生 赴臺升學 報名流程簡介

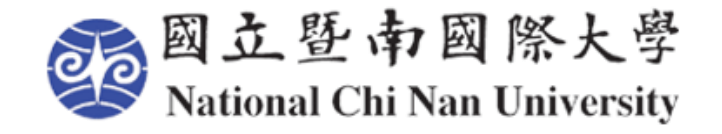

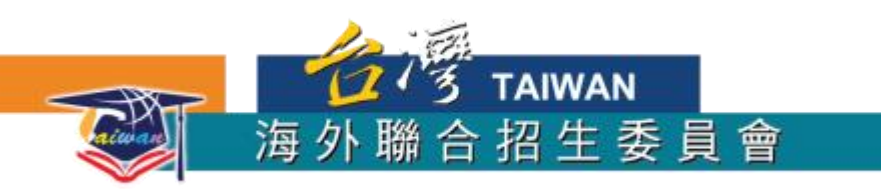

### Q.請問我要怎麼索取簡章/報名表?

### A.在海外聯招會的網頁下載簡章, 登入網路填報系統, 輸入個人基本資料及志願, 即可由系統自動產生相關報名表及志願表。

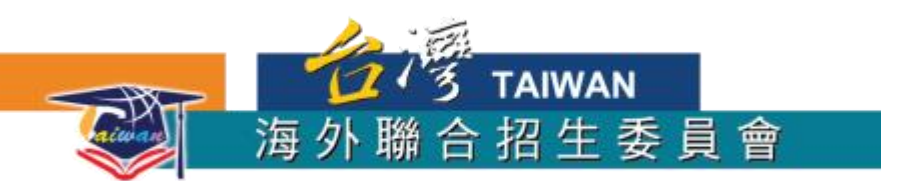

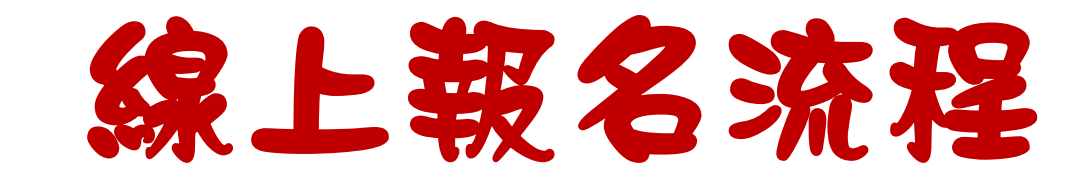

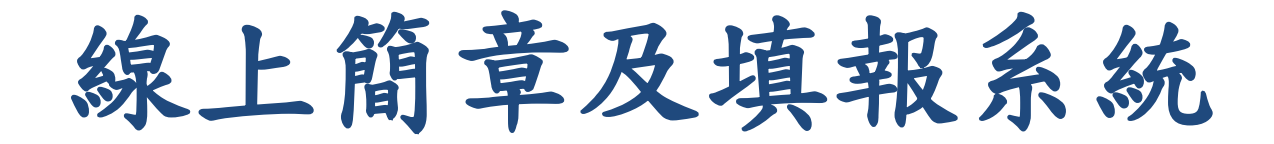

1. 連到海聯網站:

https://cmn-hant.overseas.ncnu.edu.tw/

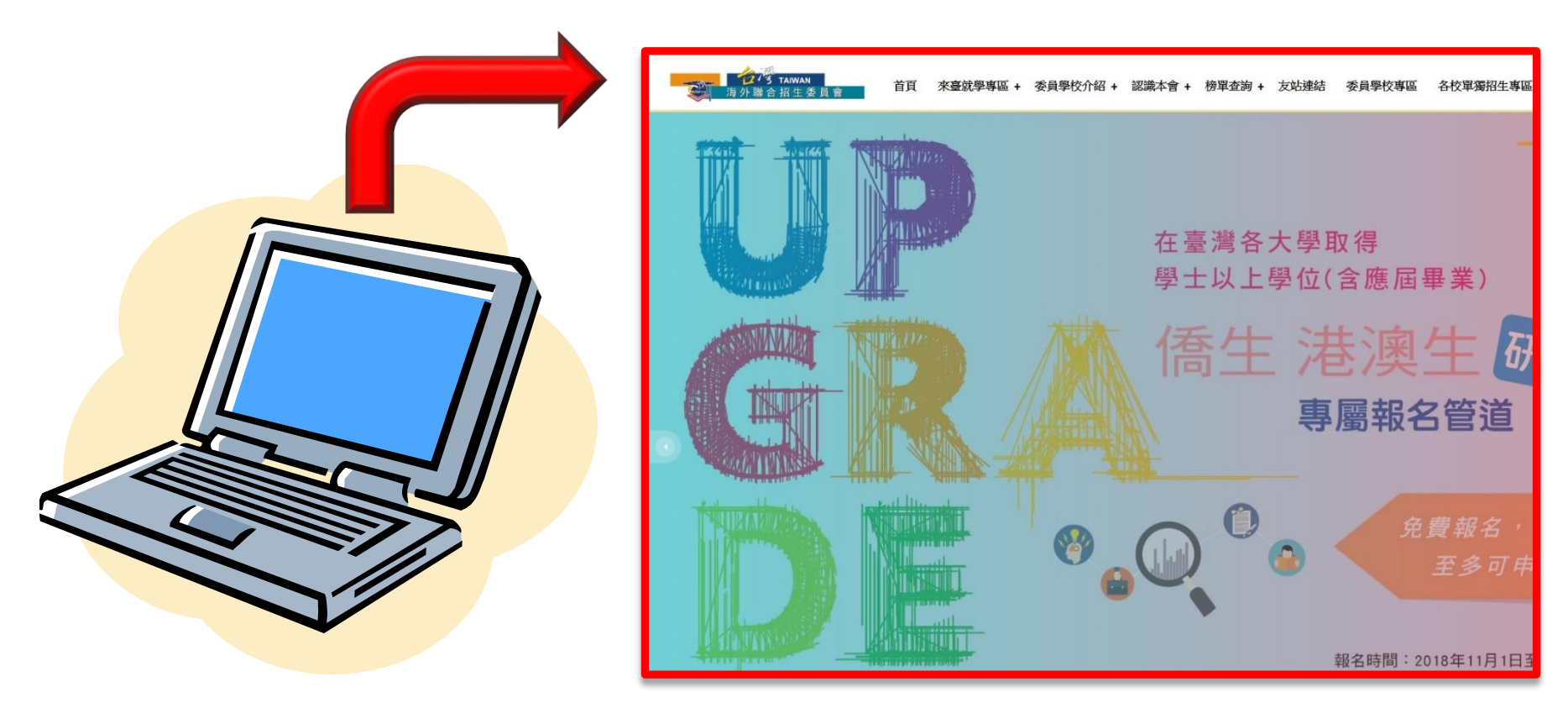

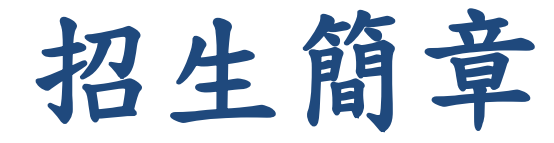

2. 依照國家別選擇適用專區

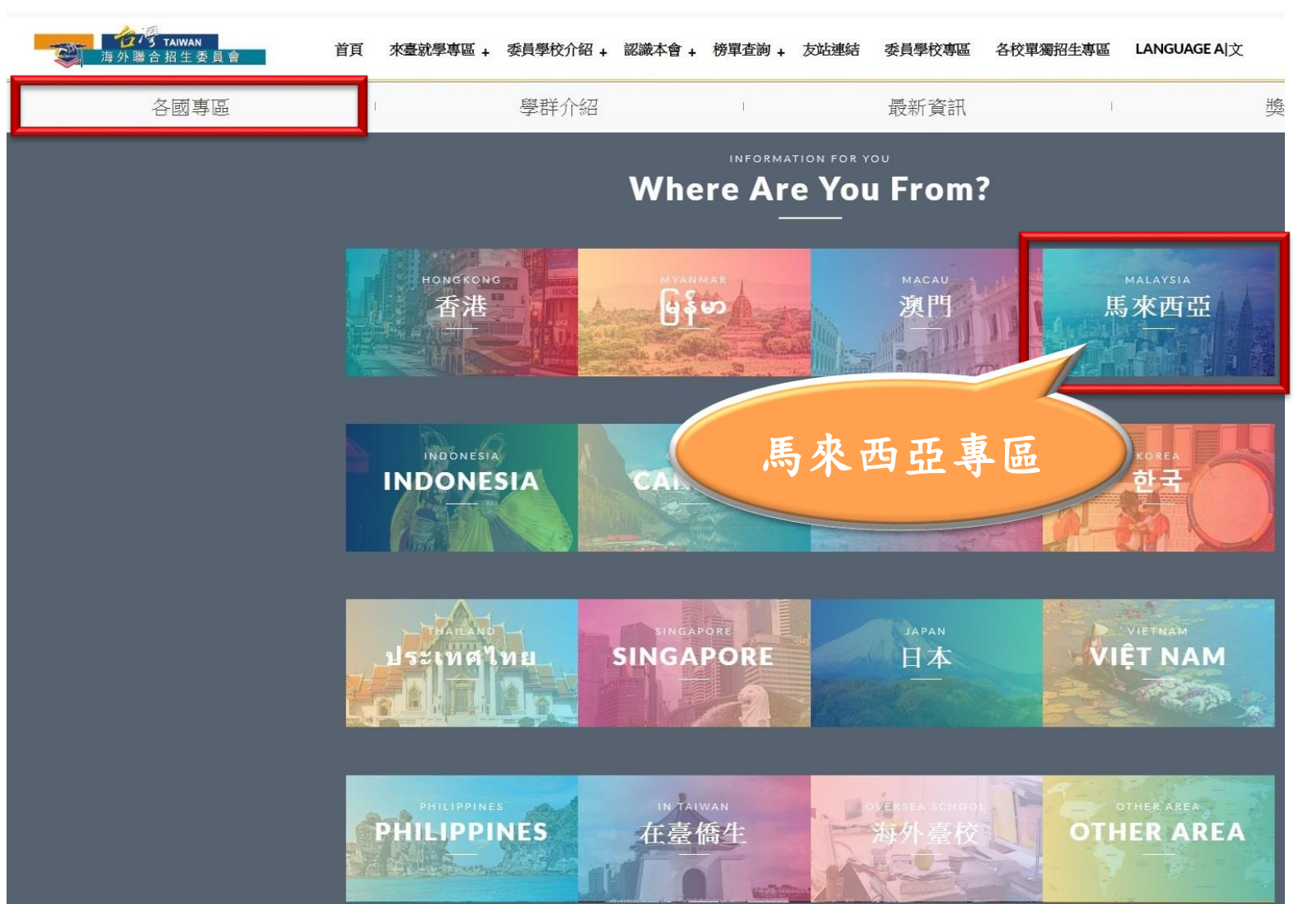

招生簡章

#### 3. 點選您適用的簡章

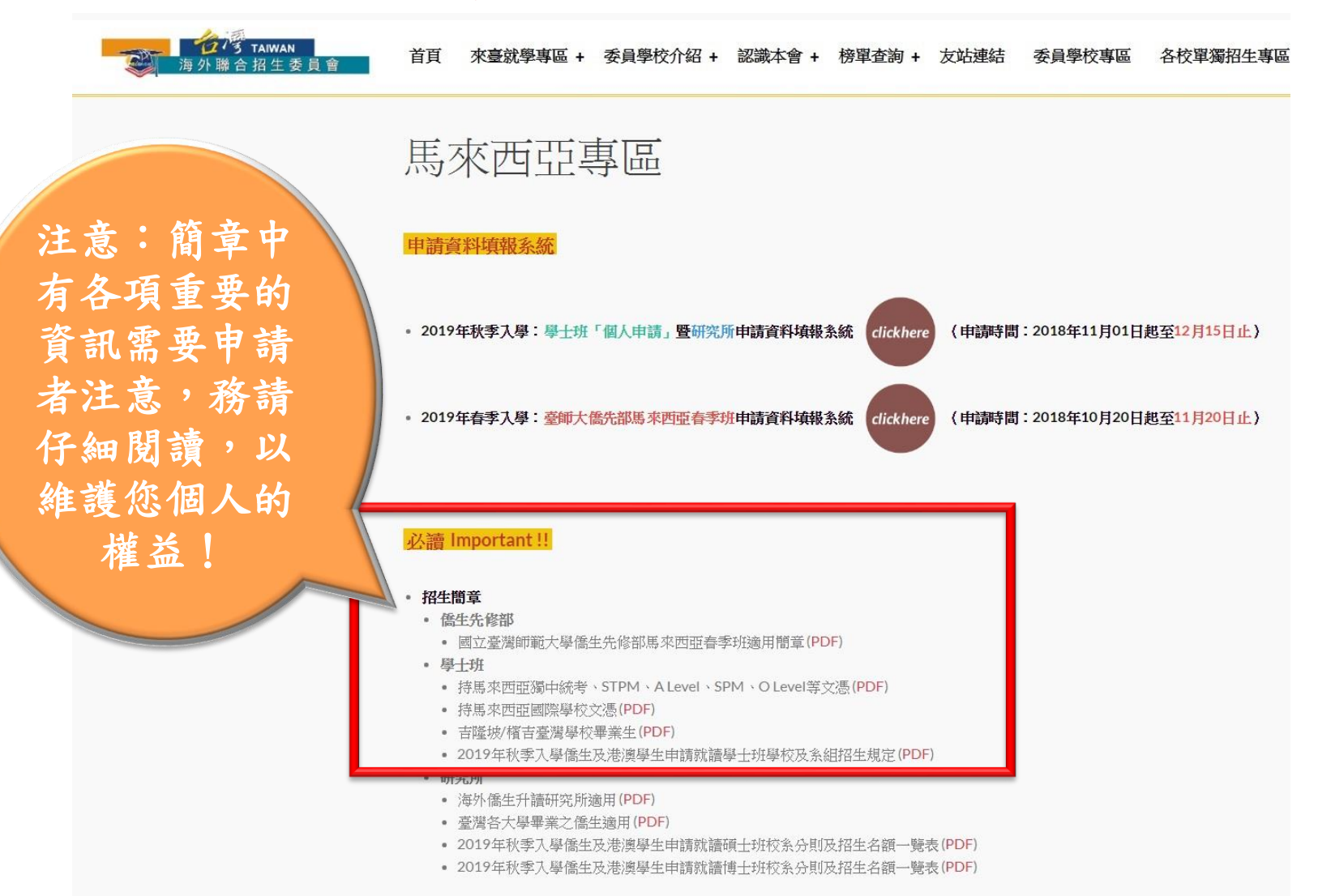

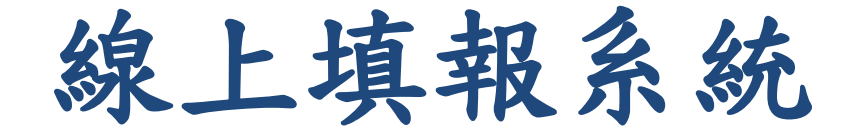

#### 3. 點選"click here" 圖示進入"申請資料填報系統"

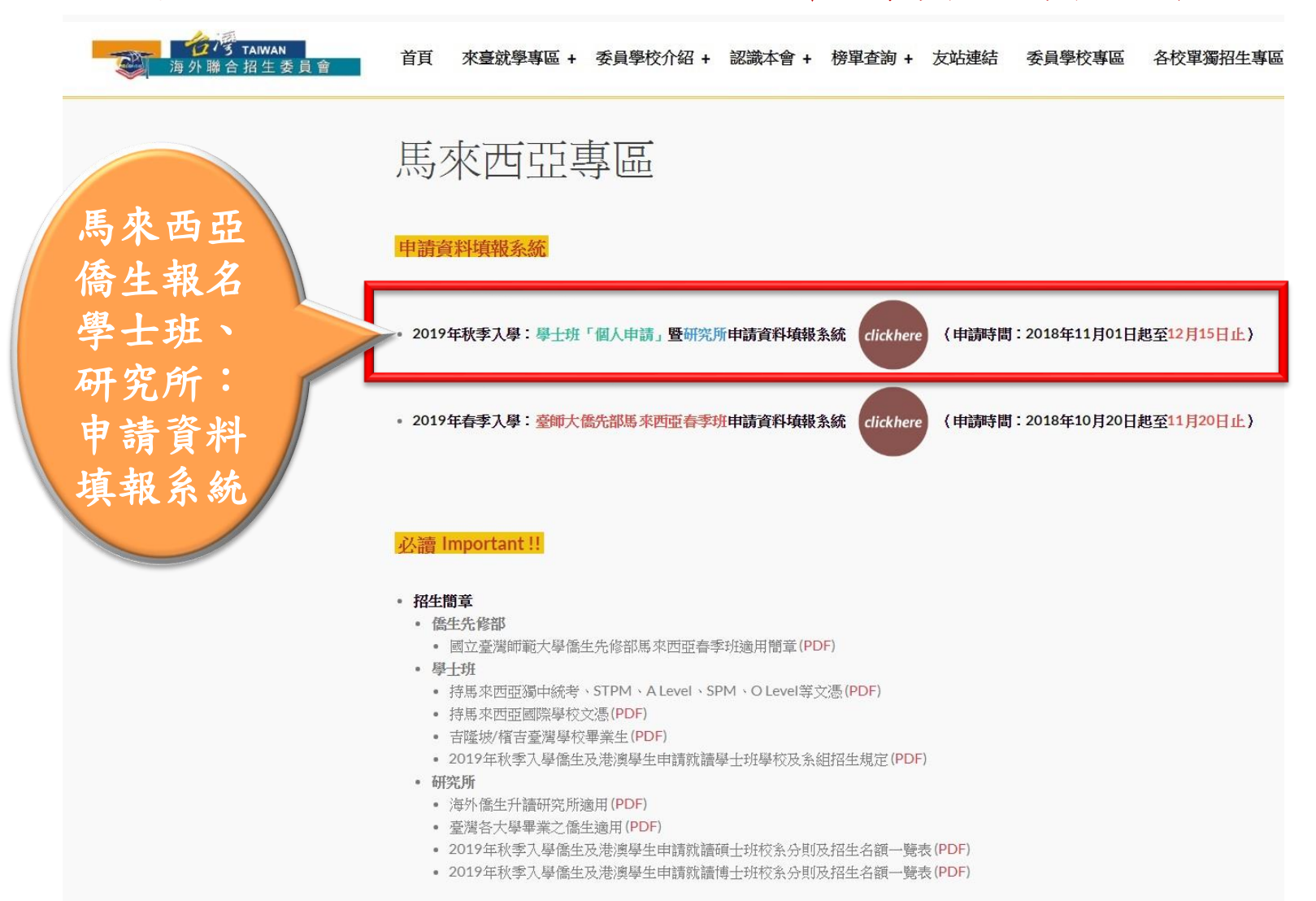

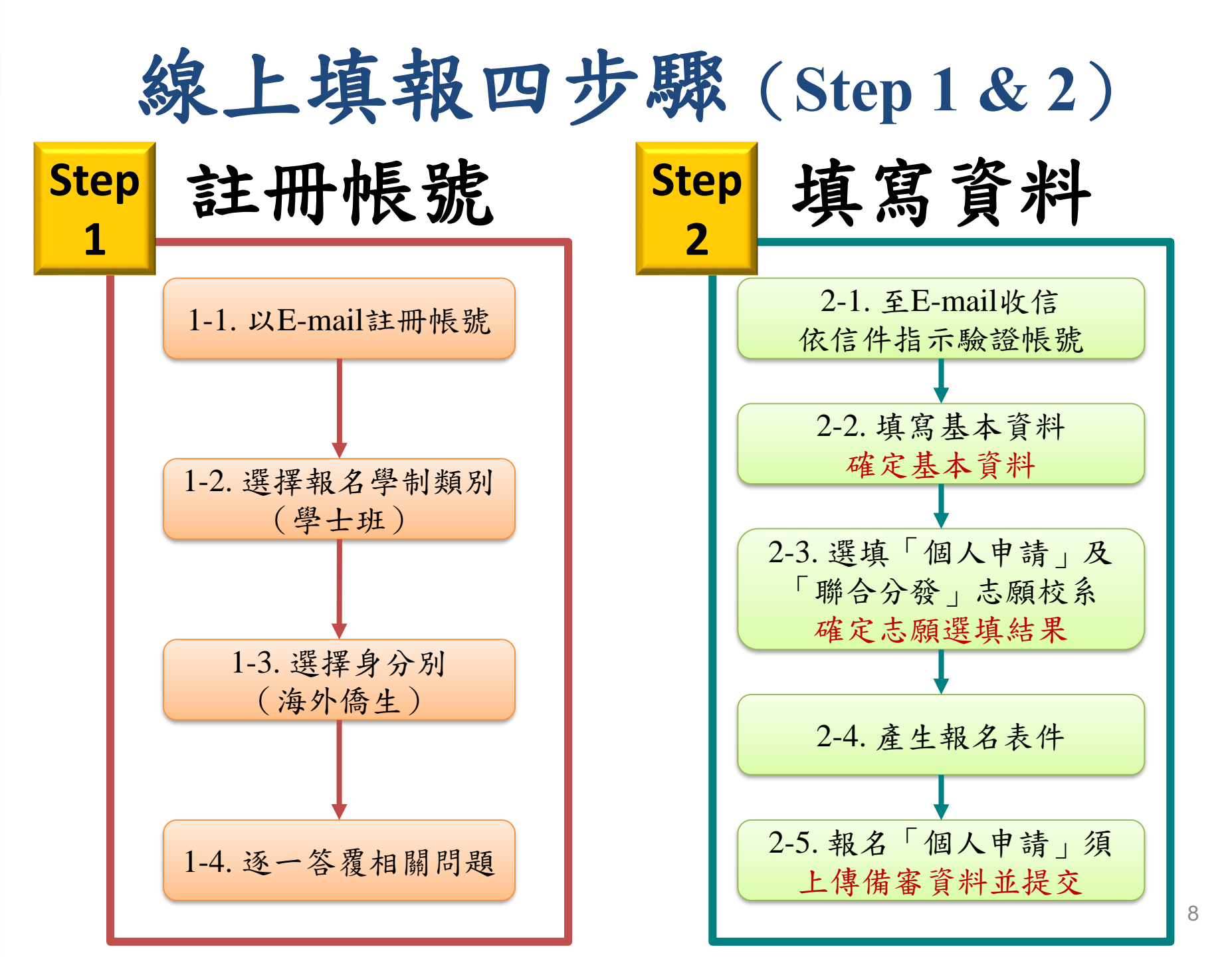

### Step 1: 註冊帳號

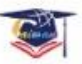

🥰 海外聯合招生委員會 - 申請資料填報系統

| 注冊帳號人數:16           | 登人系統<br>注意!<br>填報資料請使用繁體中文。<br>建議使用 Chrome 瀏覽器操作本會系統,以免部分功能無法正常執行。 若您使用本系統,即表示同意本會「個人資料蒐集、處理及利用告知事項」 >下載 |
|---------------------|----------------------------------------------------------------------------------------------------|
| 海外註冊帳號入數:10<br>註冊帳號 | <ul><li>帳號</li><li>Email</li><li>密碼</li><li>Password</li></ul>                                           |
| 點選「註冊帳號<br>新增帳號     | 登入 忘記密碼                                                                                                  |

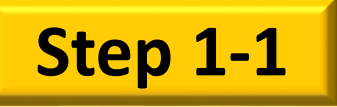

個資同意事項

#### 😻 海外聯合招生委員會 - 申請資料填報系統

海外聯合招生委員會報名學生個人資料蒐集、處理及利用告知事項

請您於填寫個人資料前,務必詳讀下列條款內容。 若您勾選「同意」,即表示您同意遵守下列條款,並同意本單位依下列條款蒐集、處理、利用您於本網站提供之個人資料。

依據「個人資料保護法」(以下簡稱個資法),為確保您的個人資料,隱私及權益之保護,請詳細閱讀海外聯合招生委員會(以下簡稱本會)依個資法 第8條及第9條規定所為以下「報名學生個人資料蒐集、處理及利用告知事項」(倘您未滿20歲,下列內容請併向您法定代理人或監護人告知)。

條款内容

# -、機構名稱:海外聯合招生委員會 二、個人資料蒐集之目的: 本會基於辦理儒生及港澳生「個人申請」、「聯合分發」就讀臺灣之大學校院、國立臺灣師範大學儒生先修部(以下簡稱「儒先部」)招生工作相關之試務(134(註),包括公示姓名榜單)、提供學業成績、考試成績、招生、分發、證明使用之資(通)缸肥整(101),2%(層)缸與資料庫管理(136)、學(員)生資料管理(158)、學術第交(159)及完成其他海外聯合招生必要工作。 本會為提供精確的聯合分發入學工作,須將蒐集之考試成績、成績等第進行統計與分析 部研究外,本會視需要公布統計數據及說明文字,但不涉及特定個人之資料。 本會進行後續分發成果追蹤之相關學術研究、教育研究及統計研究分析等目的違述 五 會進行後續分發成果追蹤之相關學術研究、教育研究及統計研究分析等目的違述 正 自然透過書面或網路報名所填寫個人資訊或個別上傳系所審查資料時取得。當您進行 聯合分發考試及分發入學之相關作業時使用。 本 國道德國理世地國生產和自己的理由

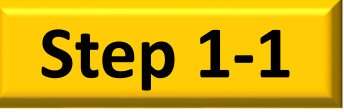

### 以E-mail註冊帳號

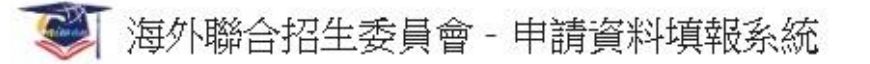

#### 註冊帳號

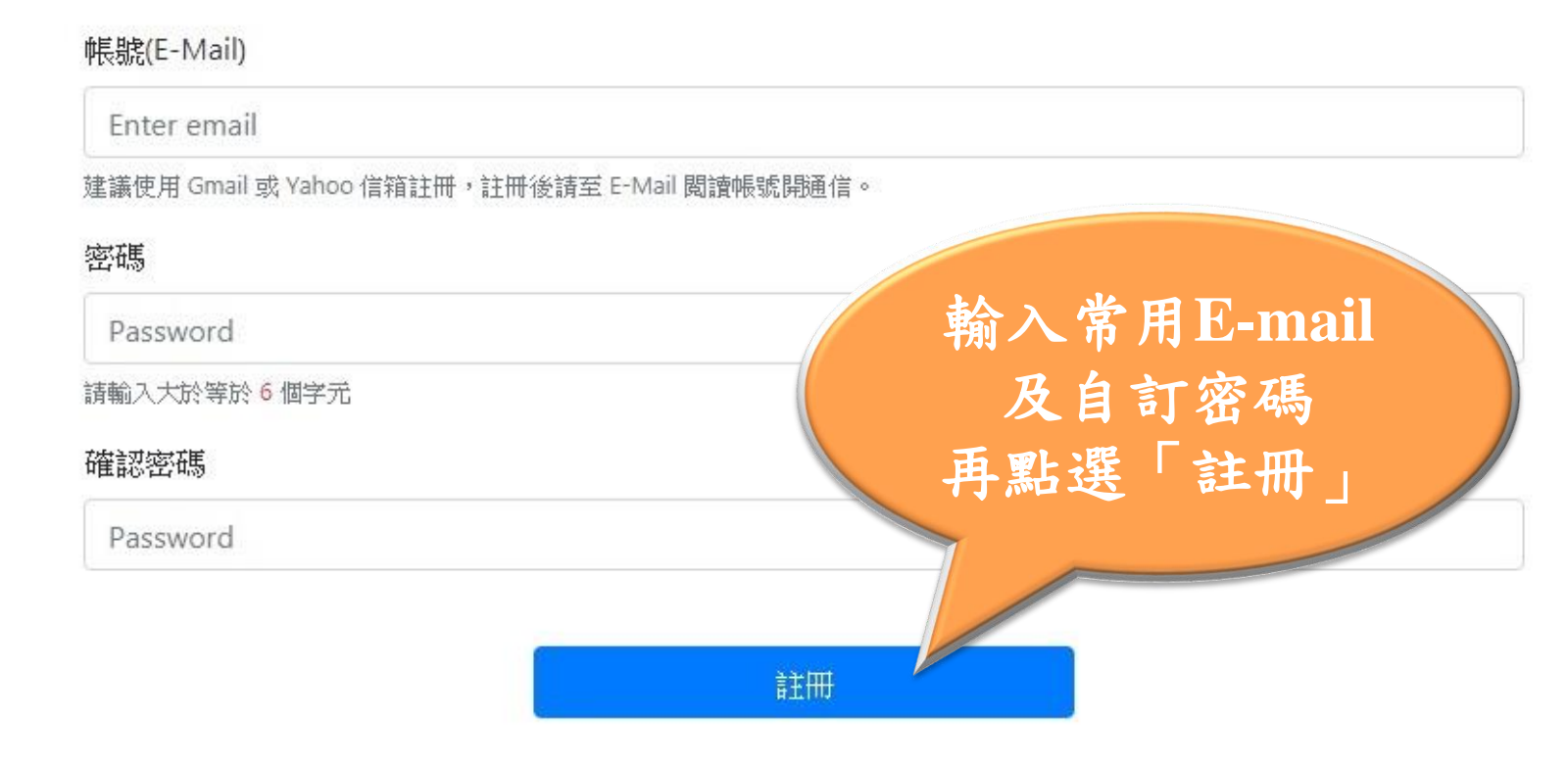

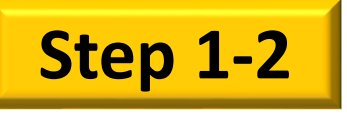

6

選擇報名學制類別

| ▶ |  | 海外聯合招 | 3生委員會· | 申請資 | 料填報系統 |
|---|--|-------|--------|-----|-------|
|---|--|-------|--------|-----|-------|

歡迎

登入! 🕞 登出

注意! 您的信箱尚未驗證,請儘速前往填寫信箱開啟驗證信。若您未收到驗證信,請按這裡重送驗證信。

| ▶資格檢視<br>個人基本資料        | 選擇報名學制 申請類如 學士班(<br>一 一 一 一 一 一 一 一 一 一 一 一 一 一 一 一 一 一 一 | <b>划說明:</b><br><mark>含僑先部):</mark> 申請就讀大學部 (亦可選填僑先部志願)。<br>申請就讀碩士班。<br>申請就讀博士班。 |   |
|------------------------|-----------------------------------------------------------|---------------------------------------------------------------------------------|---|
| 個八中請志願<br>(請先填寫個人基本資料) | 申請類別                                                      | 學士班(含僑先部)                                                                       | ¥ |
| 志願檢視                   | 選                                                         | F→歩 擇申請類別 (學士班) 選「下一步」                                                          |   |

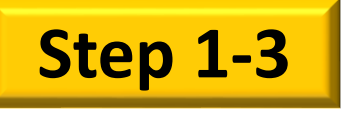

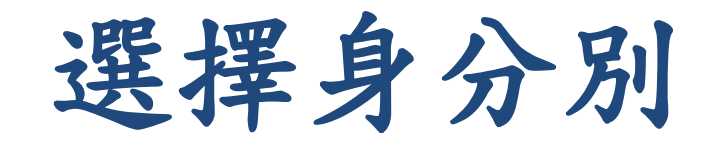

#### 🏹 海外聯合招生委員會 - 申請資料填報系統

注意! 您的信箱尚未驗證,請儘速前往填寫信箱開啟驗證信。若您未收到驗證信,請按這裡 重送驗證信。

| ▶ 資格檢視                         | 0 | 申請類別                          | 學士班(含僑先部)                                                                                                    |
|--------------------------------|---|-------------------------------|----------------------------------------------------------------------------------------------------|
| 個人基本資料                         |   | 身分別                           | 身分別說明:                                                                                                    |
| 個人申請志願<br>(請先填寫個人基本資料)<br>志願檢視 |   |                               | <ul> <li>港澳生:持有香港或澳門永久性居民身分證,且最近連續居留臺灣地區以外之國家或地區6年以上。</li> <li>海外僑生:最近連續居留海外(不含大陸、港澳及臺灣)6年以上,並取得僑居地永久或長期居留證件之華裔學生。</li> <li>港澳具外國國籍之華裔學生:具外國國籍(不含大陸、港澳及臺灣)與持有香港或澳門永久性居民身份證,未曾在臺設有戶籍,且最近連續居留臺灣地區及大陸地區以外之國家或地區6年以上。須持「外國護照」(含1999年12月20日後首次取得之葡萄牙護昭)來臺就學、申請入培簽證及辦理在臺居留手續。</li> </ul> |
|                                |   |                               | 申請身份別<br>◎ 港澳生 ● 海外僑生 ◎ 港澳具外國國籍之華裔學生                                                                                                    |
|                                |   |                               | 註:馬來西亞籍同學一律選取「海外僑生」                                                                                                    |
|                                |   | <b>請問您是否為華裔學生?</b><br>● 是 ◎ 否 | 13                                                                                                    |

➡ 登出

登入!

歡迎

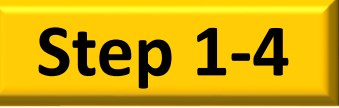

逐一答覆相關問題

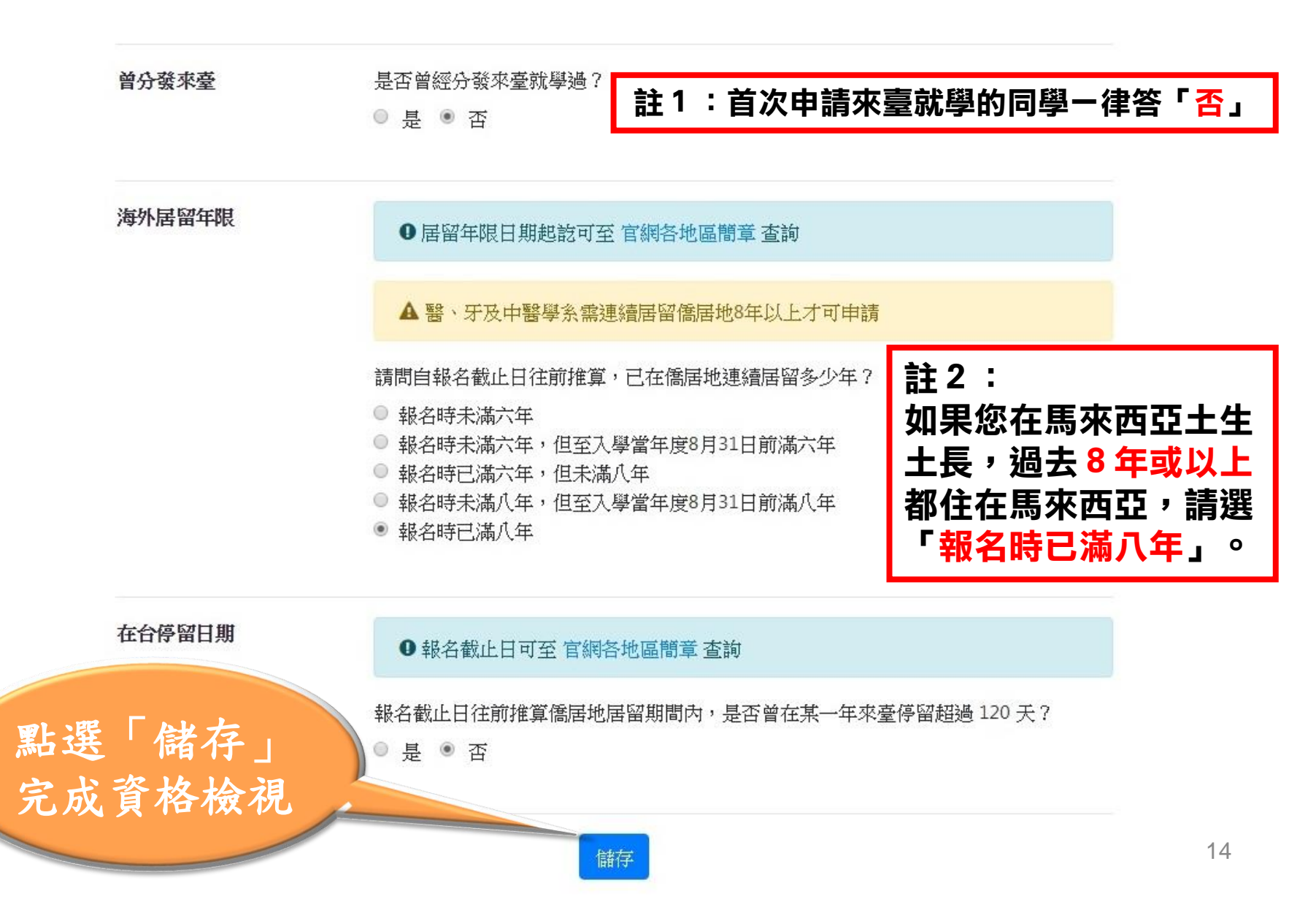

Step 2: 填寫資料

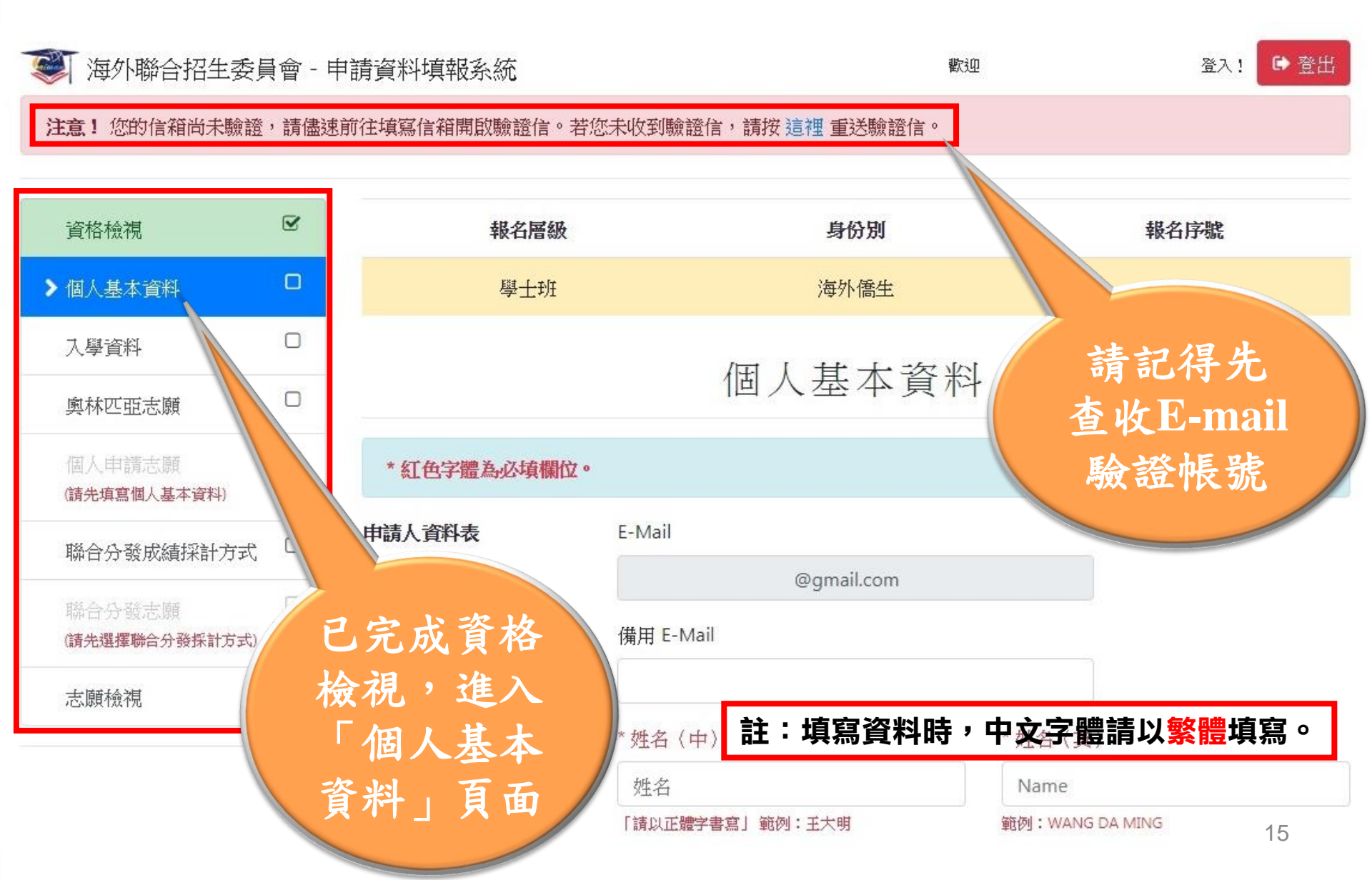

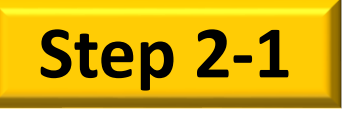

-

### 至E-mail收信(驗證帳號)

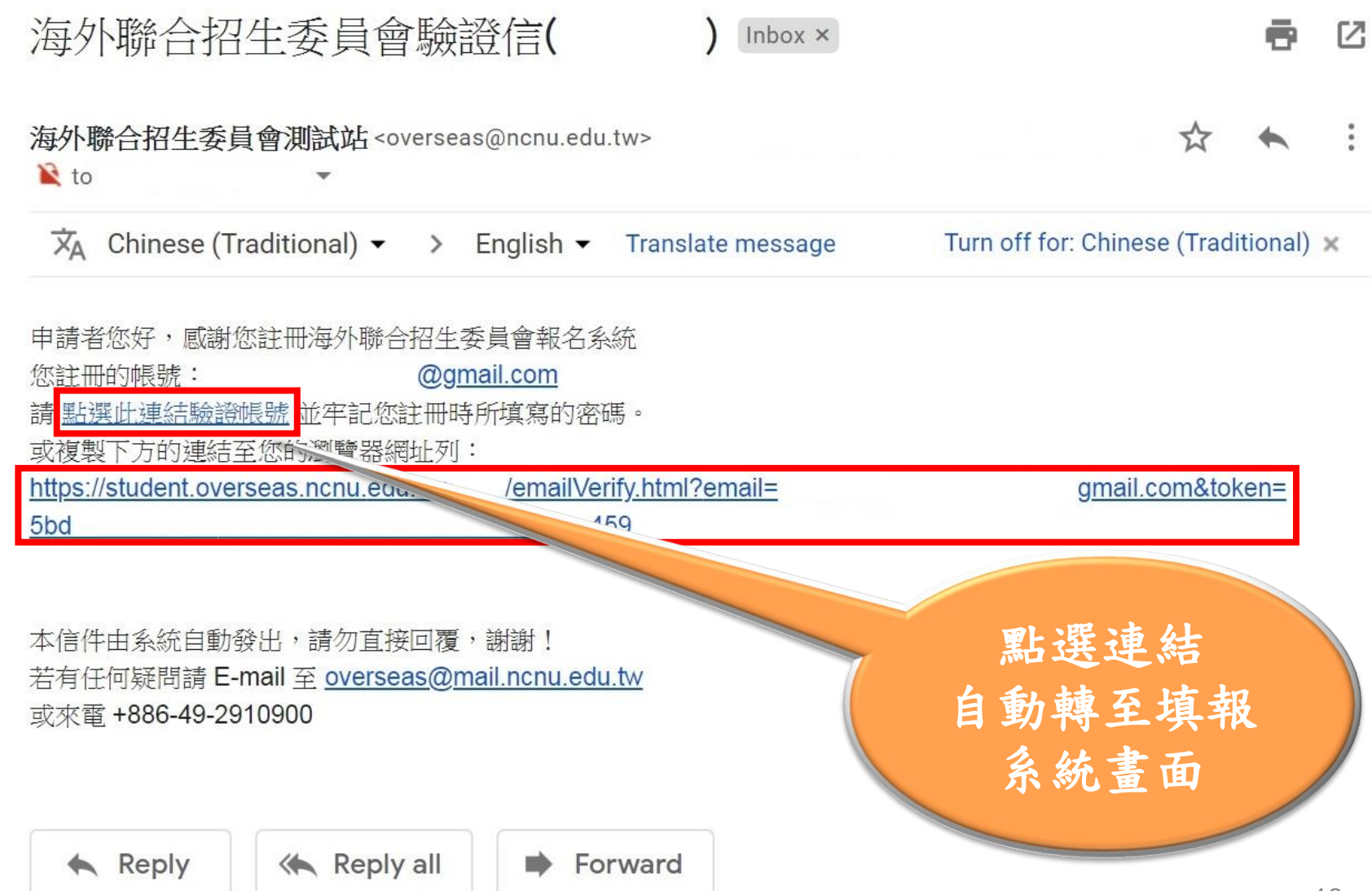

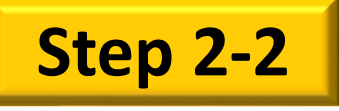

填寫個人基本資料

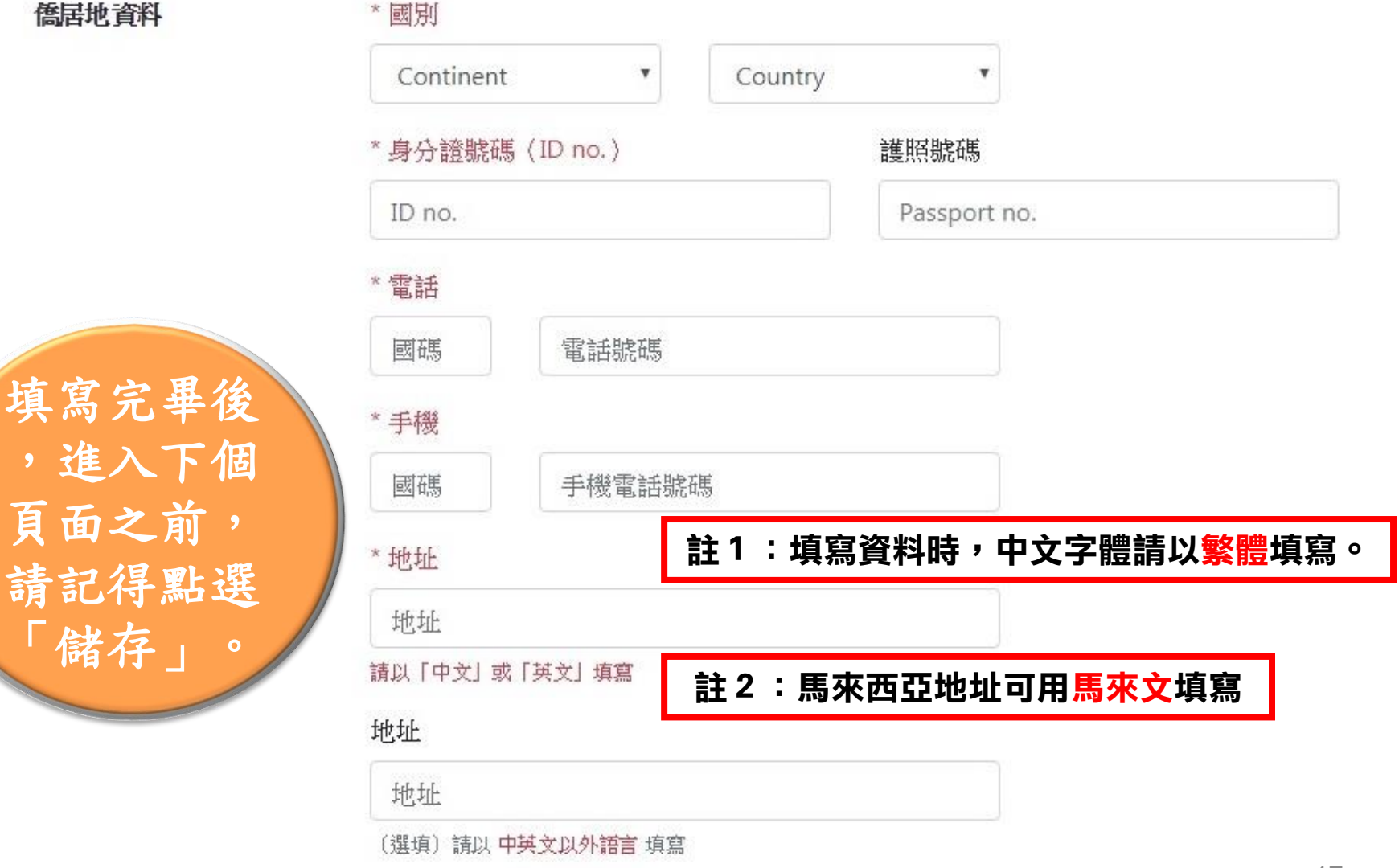

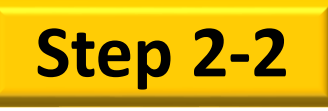

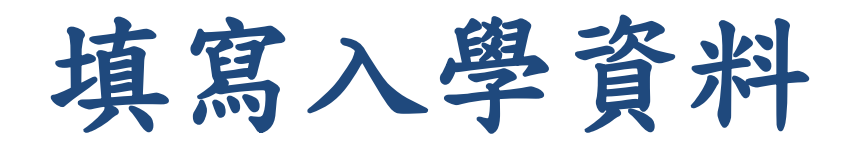

| 資格檢視                     | Ø | 報名層級                      |      | 身份別     | 報名序號    |  |  |  |
|--------------------------|---|---------------------------|------|---------|---------|--|--|--|
| 個人基本資料                   | V | 學士班                       |      | 海外僑生    |         |  |  |  |
| ▶ 入學資料                   | S |                           | 1    |         |         |  |  |  |
| 奧林匹亞志願                   |   |                           | 人学資料 |         |         |  |  |  |
| 個人申請志願                   |   | 小學                        | 學校名稱 | 入學時間    | 畢業時間    |  |  |  |
| 聯合分發成績採計方式               |   |                           | 小學   | 2007/01 | 2011/12 |  |  |  |
| 聯合分發志願<br>(請先選擇聯合分發採計方式) |   | 中學1-3年級                   | 學校名稱 | 入學時間    | 畢業時間    |  |  |  |
| 志願檢視                     |   | 初中-至初中三                   | 中學   | 2012/01 | 2014/12 |  |  |  |
|                          |   | 中學4-5年級(高中)               | 學校名稱 | 入學時間    | 畢業時間    |  |  |  |
|                          |   | 高中一至高中二                   | 中學   | 2015/01 | 2017/12 |  |  |  |
|                          |   | 相當於國內高中三年級                | 學校名稱 | 入學時間    | 畢業時間    |  |  |  |
|                          |   | (FORM6)畢業學校或最後<br>結(肄)業學校 | 中學   | 2018/01 | 2018/12 |  |  |  |

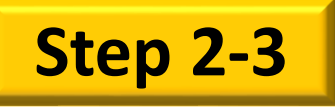

選填志願校系 (個人申請)

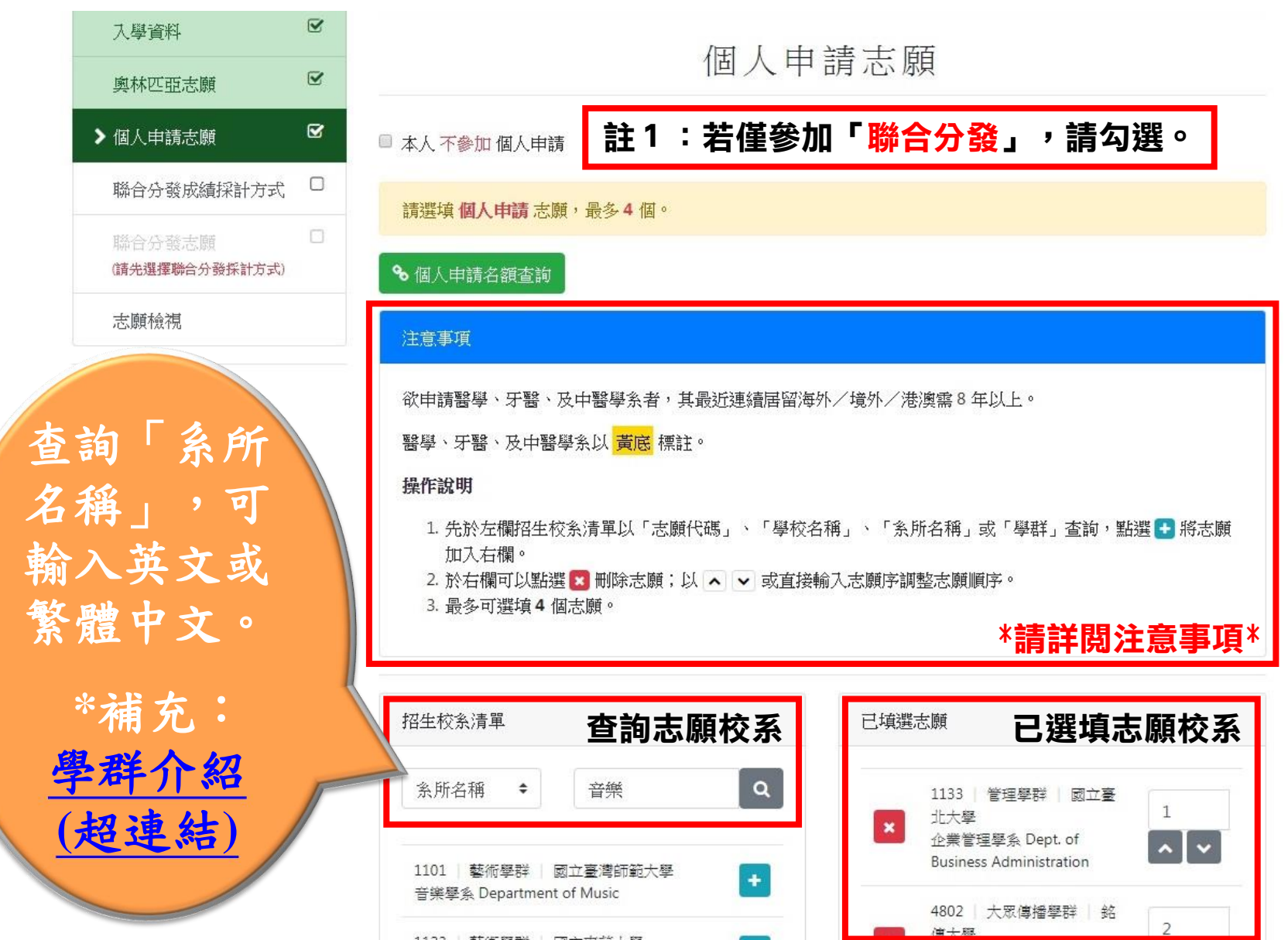

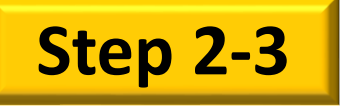

聯合分發成績採計方式

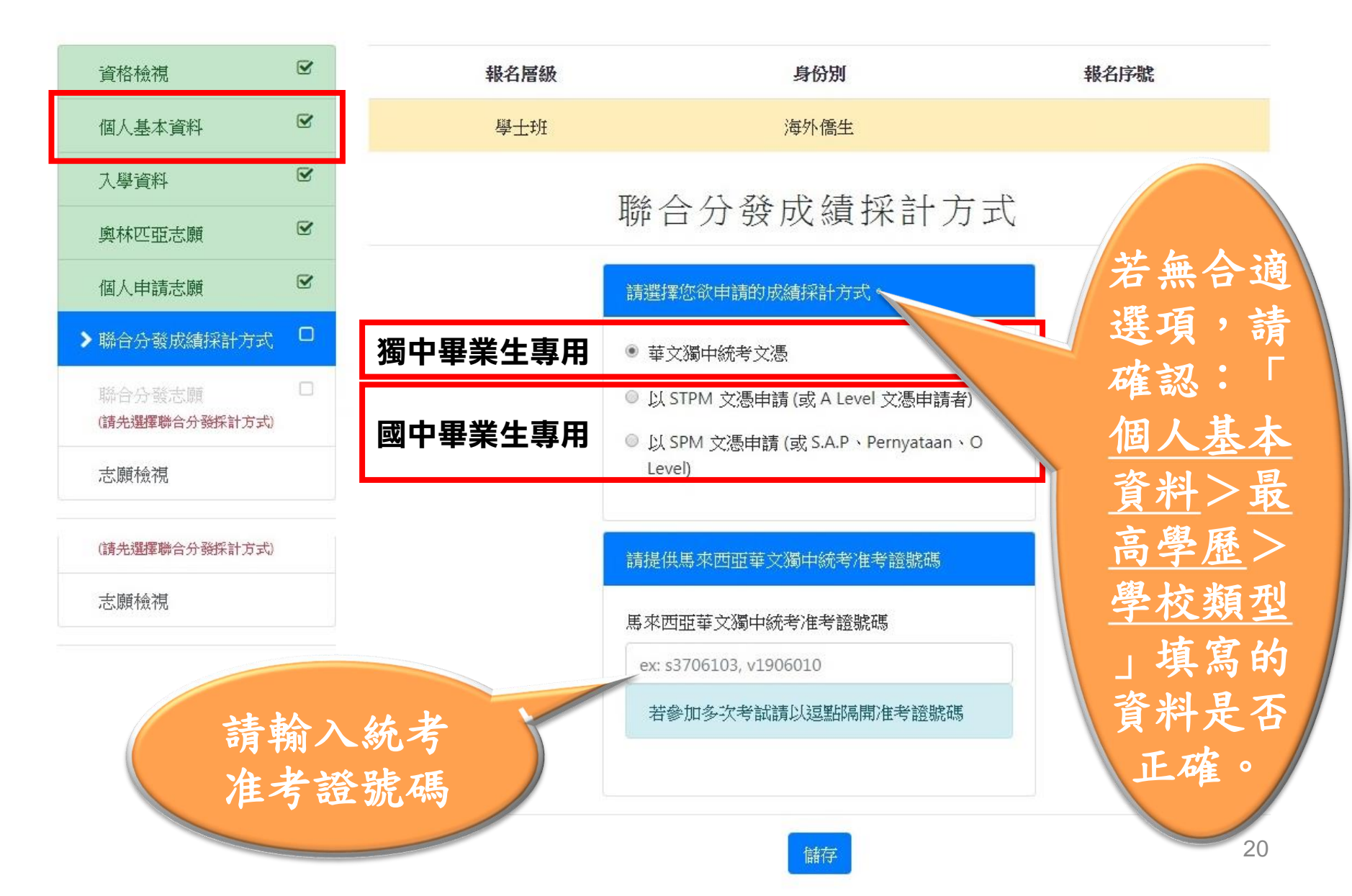

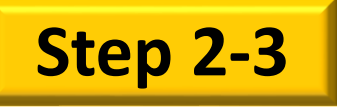

選填志願校系(聯合分發)

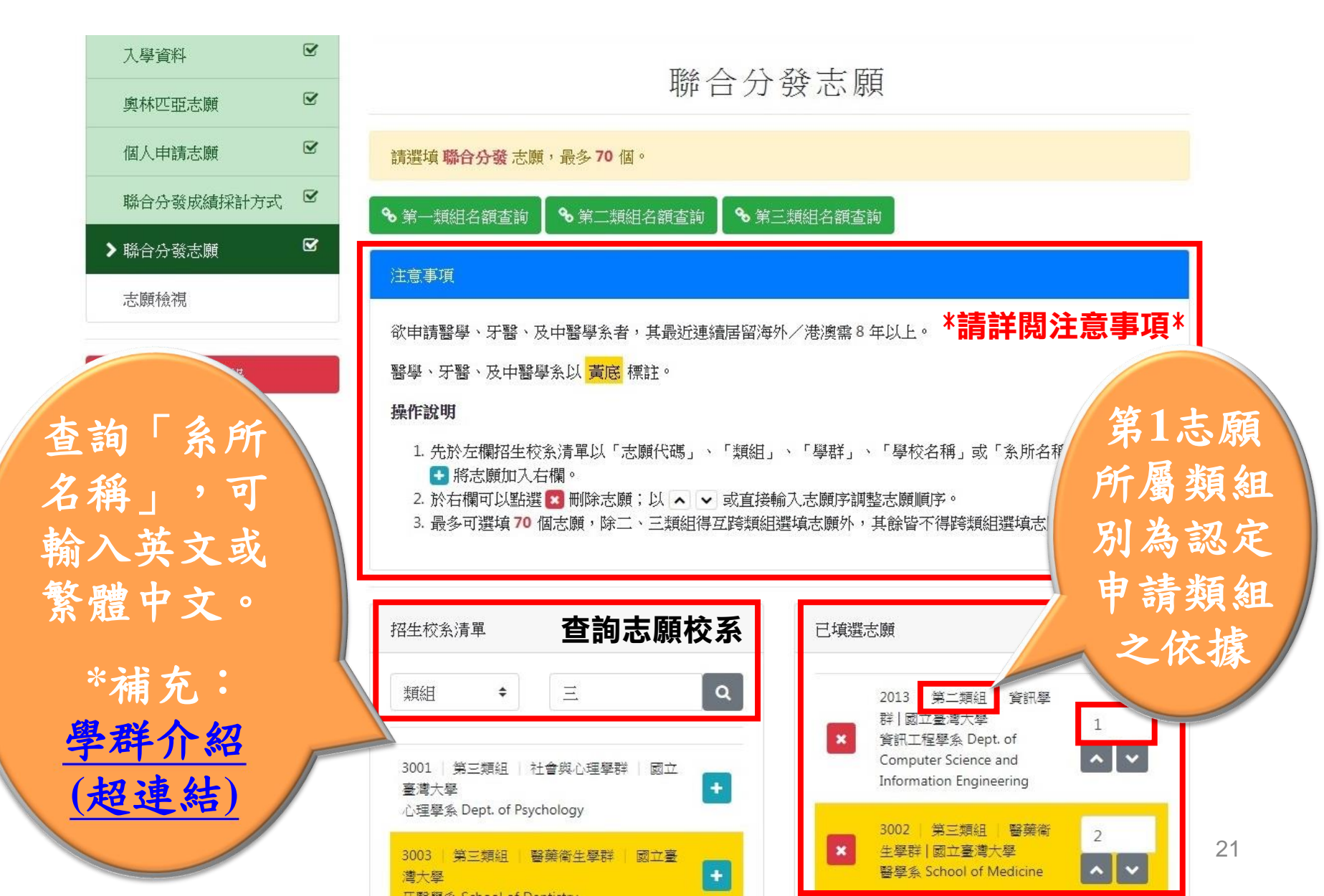

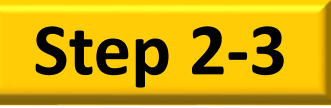

## 確定選填志願結果

|     | 入學資料         |     |        |                        |                         |                                  |               |
|-----|--------------|-----|--------|------------------------|-------------------------|----------------------------------|---------------|
|     | 奧林匹亞志願       |     |        |                        | 応限忸怩                    |                                  |               |
|     | 個人申請志願       | V   | 個人申請;  | 志願                     |                         |                                  |               |
|     | 聯合分發成績採計方式   |     | 字胞     | 志願代碼                   | 称幺么麵                    |                                  |               |
|     | 聯合分發志願       | ĭ.  | 11,590 | 1122                   |                         |                                  |               |
|     | ▶ 志願檢視       |     | 1      | 1133                   | 國工堂北入学 企業官理学系           |                                  |               |
|     |              | -   | 2      | 4802                   | 銘傳大學 廣播電視學系             |                                  |               |
|     | 完成填報         |     | 3      | 1057                   | 國立暨南國際大學觀光休閒與餐旅管理學系餐    | 旅管理組                             |               |
| 1   | 田中」          |     |        |                        |                         | 可先下載預                            | 矒             |
| 5   | し跟家人、        |     | 聯合分發;  | 志願                     |                         | 7 「個人咨糾                          | <b>兄</b><br>- |
| 師七  | <b>反、朋友們</b> | j 💧 |        |                        |                         | 四八貝汀                             |               |
| 討言  | <b>命志願排序</b> |     | 序號     | 志願代碼                   | 校条名稱                    | 及「聯合分                            | 發             |
| ,石  | 霍認後 再招       | 2   | 1      | 2013                   | 國立臺灣大學資訊工程學系            | 志願列表」                            | 0             |
| Гe  | 言成道報         |     | 2      | 3002                   | 國立臺灣大學醫學系               | 非正式文件                            | ,             |
| 0 - | 一旦確認,        |     | 3      | 3004                   | 國立臺灣大學藥學系               | 僅供檢視。                            |               |
| 就   | 無法再修改        | c// |        |                        |                         |                                  |               |
|     | 了!           |     | 供未     | ● 預覽個人<br>確認資料者下載(非正式) | 資料<br>较件,僅供檢視) 供未確認聯合分發 | 頁覽聯合分發志願列表<br>後志願者下載(非正式文件,僅供檢視) | 22            |

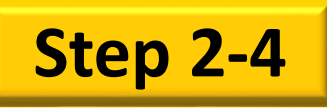

產生報名表件

| 資格檢視            |   | 下載報名表件                                            |
|-----------------|---|---------------------------------------------------|
| 個人基本資料          |   |                                                   |
| 入學資料            |   | 完成線上填寫個人資料後,請下載、列印並確認表件資料無誤。                      |
| 奧林匹亞志願          | Ø | 若資料有誤(含無法顯示特殊字),請填寫「資料修正表」並連同申請資料繳交至受理報名單位,始完成報名程 |
| 個人申請志願          | Ø | 序。                                                |
| 聯合分發成績採計方式      | V | 請將糸統產生文件全數印出,並備齊簡章規定應繳資料於報名截止日前,至受理報名單位繳件。報名日期資訊  |
| 聯合分發志願          | V |                                                   |
| 志願檢視            |   | ▲ 下載所有表件                                          |
| 已填報<br>> 下載報名表件 | - | 下載及列印各項檔案,<br>霍認資料無誤,並親筆<br>簽名後,附上學歷證件            |

等資料,於報名期限內

繳交至各保薦單位。

上傳備審資料

確認上傳資料並提交

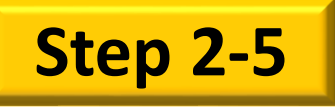

### 上傳備審資料(個人申請)

| 入學資料                                               |                                                                                    | 上傳系所備審資料                                                                                                    |                                                                                                    |  |  |  |  |  |  |
|----------------------------------------------------|------------------------------------------------------------------------------------|----------------------------------------------------------------------------------------------------|----------------------------------------------------------------------------------------------------|--|--|--|--|--|--|
| 與林匹亞志願<br>個人申請志願<br>聯合分發成績採計方式<br>「聯合分發志願<br>「王願給祖 | <ul> <li>請於</li> <li>一經</li> <li>之檔</li> <li>按下</li> <li>参考</li> <li>未完</li> </ul> | <ul> <li>請於西元 2019 年 1 月 2 日(星期三)臺灣時間下午 5 時前完成志願校系審查資料上傳作業並提交</li> <li>一經按下「確認上傳資料並提交」按鍵後,上傳的檔案就無法再做任何變更。請務必檢視各志願校<br/>之檔案項目、內容及數量無誤後再提交。</li> <li>按下「確認上傳資料並提交」按鍵後,系統將產生「志願校系審查資料上傳確認頁」,並發送電郵<br/>參考。</li> <li>未完成線上提交者,一律不予分發。</li> </ul> |                                                                                                    |  |  |  |  |  |  |
| 已填報 下載報名表件                                         | 常用<br>• Libre<br>• Micr<br>4fd6<br>• App                                           | 文書軟體轉換 PDF<br>Office: https://help<br>osoft Office: https:<br>-a216-6f4bf7c7c11<br>e Pages: https://su                                                                                                    | 方式說明如下:<br>o.libreoffice.org/Common/Export_as_PDF/zh-TW<br>//support.office.com/zh-tw/article/儲存或轉換為-pdf-或-xps-d85416c5-7d77-<br>L0<br>upport.apple.com/zh-tw/HT202227 |  |  |  |  |  |  |
| ▶上傳備審資料                                            | 志願序                                                                                | 志願代碼                                                                                                    | 學系名稱                                                                                                    |  |  |  |  |  |  |
| 確認上傳資料並提交<br>注意:按下確認後,上傳的檔案就無法再做                   | 1                                                                                  | 1133                                                                                                    | 國立臺北大學<br>企業管理學系                                                                                                    |  |  |  |  |  |  |
| 任何變更。                                              | 2                                                                                  | 4802                                                                                                    | 銘傳大學<br>廣播電視學系 ▲上傳                                                                                                    |  |  |  |  |  |  |
|                                                    | 3                                                                                  | 1057                                                                                                    | 國立暨南國際大學<br>觀光休閒與餐旅管理學系餐旅管理組                                                                                                    |  |  |  |  |  |  |

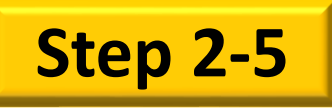

上傳備審資料(個人申請)

| > 上傳備番資料 🛛                     |                                                     |                                                                                               |                                                                                        |
|--------------------------------|-----------------------------------------------------|-----------------------------------------------------------------------------------------------|----------------------------------------------------------------------------------------|
|                                | 志願代碼                                                | 1133                                                                                          |                                                                                        |
|                                | 學校名稱                                                | 國立臺北大學                                                                                        |                                                                                        |
| 確認上傳資料並提交                      | 条所名稱                                                | 企業管理學系                                                                                        |                                                                                        |
| 註意: 按下確認後, 上傳的檔案就無法再做<br>E何變更。 | 最高學歷證<br>學歷證件<br>Proof of hig<br>可接受副<br>に<br>● 選擇檔 | J (Proof of highest education)<br>Mest education. (required)<br>檔名為 pdf、jpg、png 的檔案,單一個檔案大小需小 | ·於4 Mbytes · ·紧4 Mbytes · · 紧握檔案後,<br>上傳的檔案將<br>於下方顯示,<br>點選檔案圖示,<br>點選檔案圖示,<br>可放大或刪除 |
|                                |                                                     |                                                                                               | 25                                                                                     |

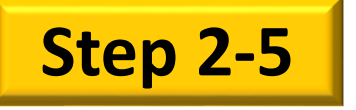

### 瀏覽上傳資料 (個人申請)

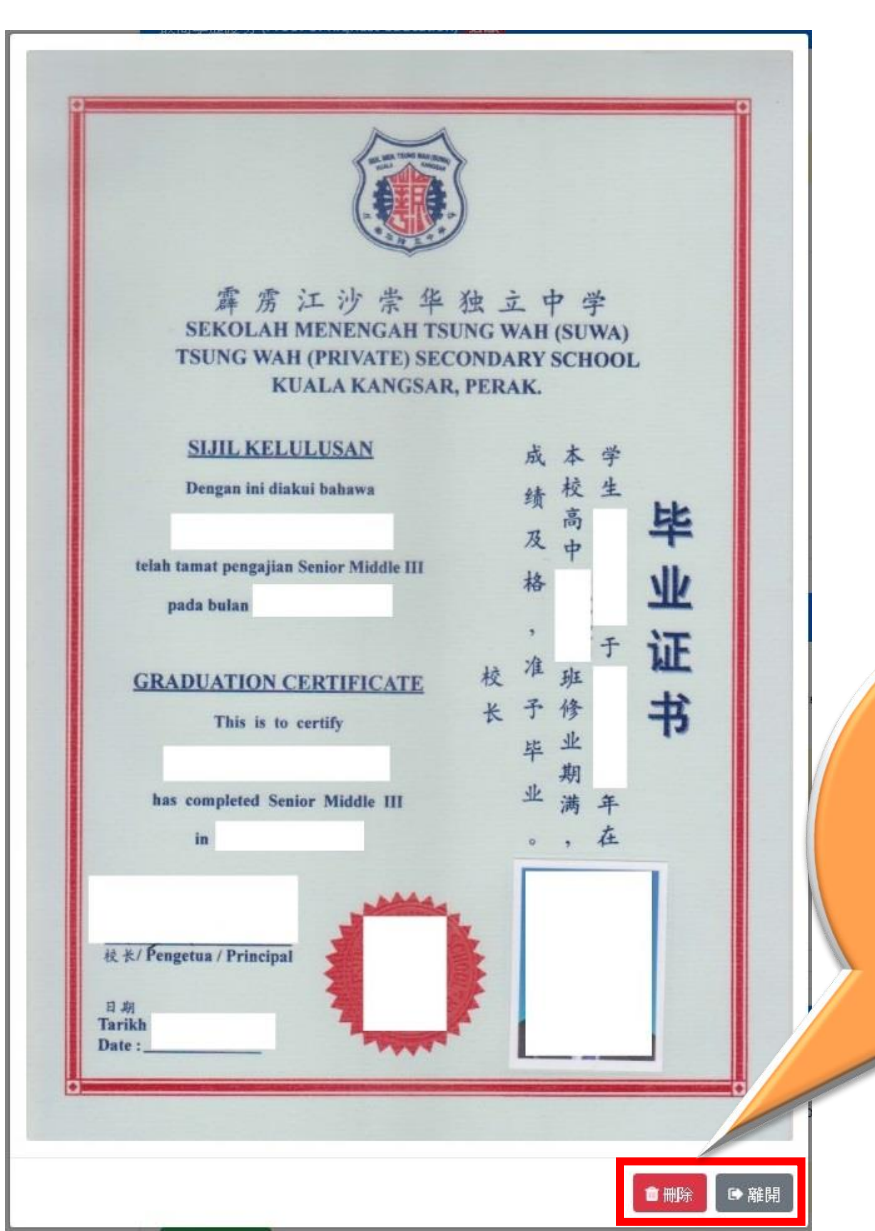

點選檔案圖示 後,即可瀏覽 上傳資料,也 可選擇刪除或 離開瀏覽。

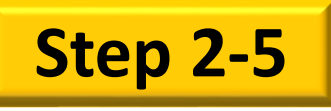

### 提交備審資料(個人申請)

| 入學資料       |   |
|------------|---|
| 奧林匹亞志願     |   |
| 個人申請志願     |   |
| 聯合分發成績採計方式 |   |
| 聯合分發志願     | V |
| 志願檢視       |   |

#### 上傳系所備審資料

- 請於西元 2019 年1月2日(星期三)臺灣時間下午5時前完成志願校系審查資料上傳作業並提交。
- 一經按下「確認上傳資料並提交」按鍵後,上傳的檔案就無法再做任何變更。請務必檢視各志願校系上傳 之檔案項目、內容及數量無誤後再提交。
- 按下「確認上傳資料並提交」按鍵後,糸統將產生「志願校糸審查資料上傳確認頁」,並發送電郵供留存。 參老。
- 未完成線上提交者,一律不予分發。

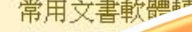

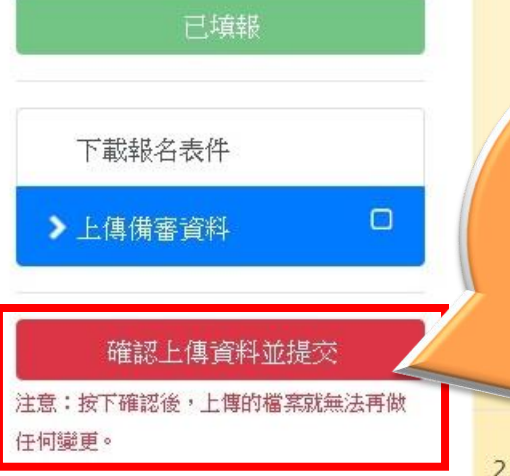

 Libre 確認上傳的備審 党-xps-d85416c5-7d77-資料無誤後,建議儘早 「確認上傳資料並提交」。 (否則在指定時間前忘了 ▲上傳 提交,就無法分發了。 ▲上傳

1057

3

國立暨南國際大學 觀光休閒與餐旅管理學系餐旅管理組

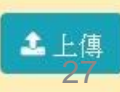

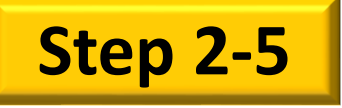

確認提交資料(個人申請)

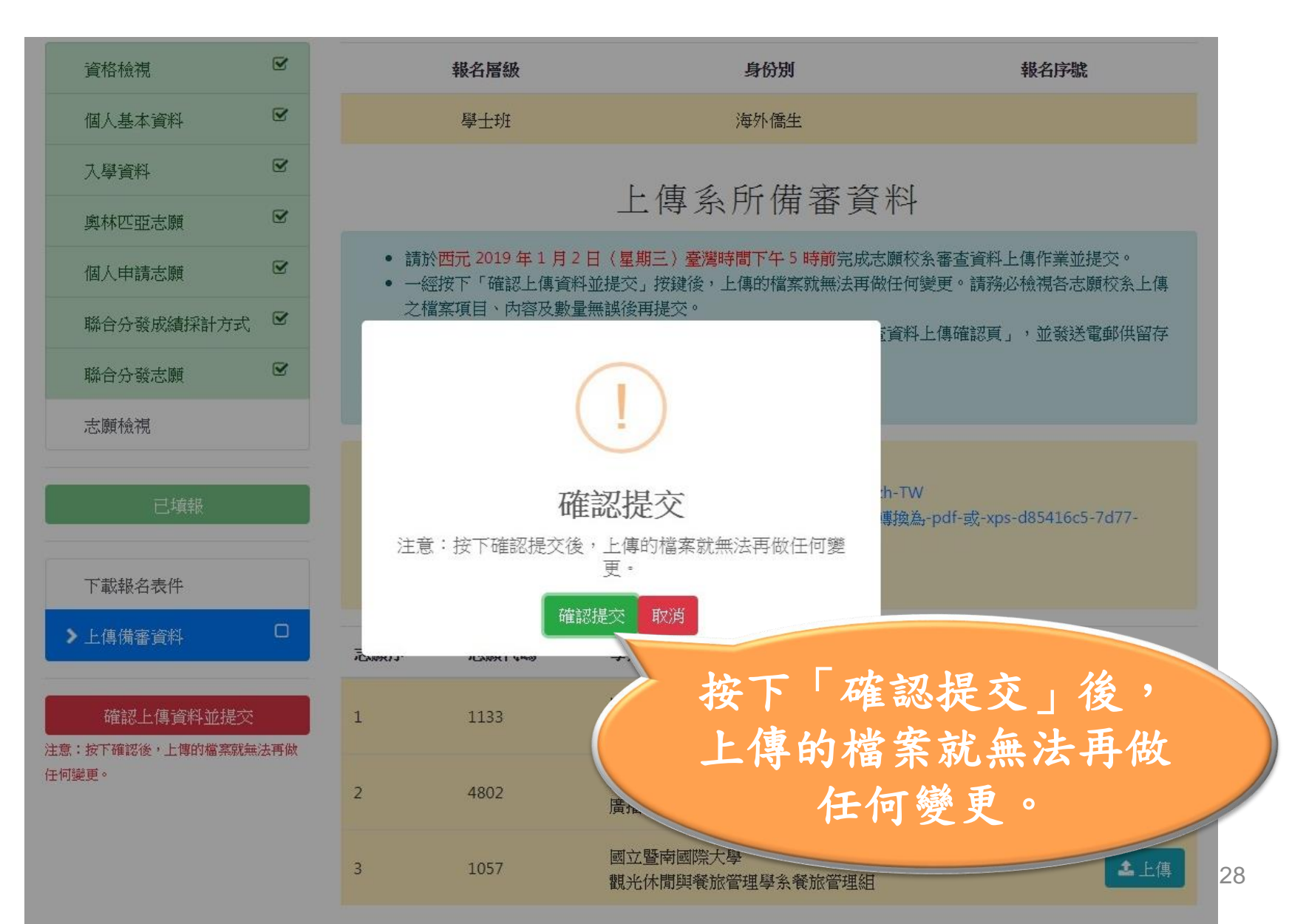

確認完成提交(個人申請)

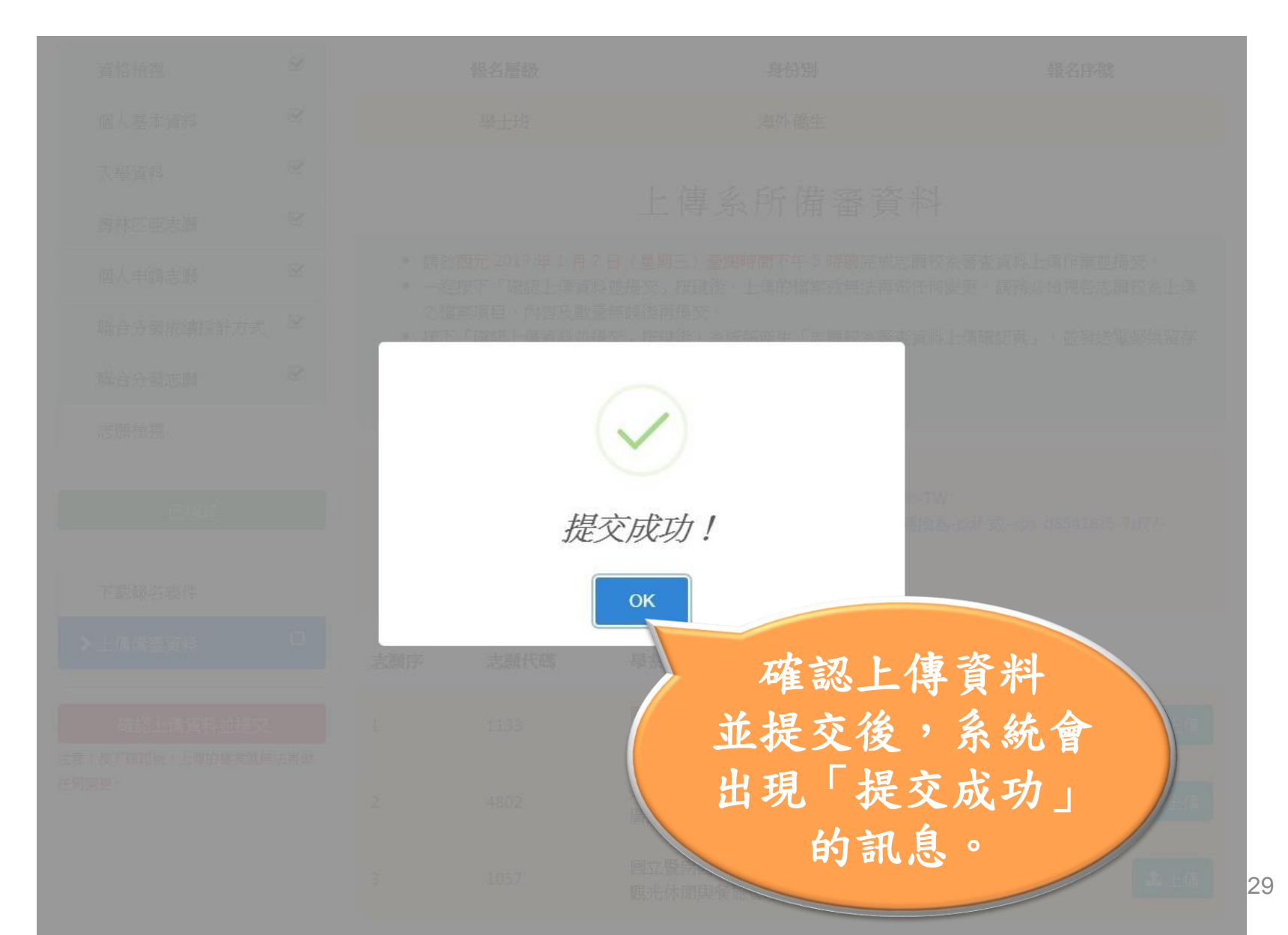

**Step 2-5** 

Step 2-5

確認完成提交(個人申請)

| ▶ 上傳備審資料                                                 | 志願序                                                   | 志願代碼                                                          | 學条名稱                         |   |
|----------------------------------------------------------|-------------------------------------------------------|---------------------------------------------------------------|------------------------------|---|
| 已提交上傳資料                                                  | 1                                                     | 1133                                                          | 國立臺北大學<br>企業管理學系             | 傳 |
| /土忌 · 拉 Г 睡稔俊, 上 博印/ 個 杀 就 戒 法 冉 顾<br>任何 變更。             | 繳交狀況:<br>222 最高學問<br>222 高中在相<br>選繳 中文自何<br>選繳 其他有可   | 歷證明:1 份檔案<br>校歷年成績單正本:<br>傳:1 份檔案<br>利審查之資料:3 份               | 3 份檔案<br>檔案                  |   |
|                                                          | 2                                                     | 4802                                                          | 銘傳大學<br>廣播電視學系               | 傳 |
| L 成 提 父 後 ,<br>E 「 上 傳 備 審<br>『 料 」 頁 面 ,<br>F 顯 示 各 志 願 | 繳交狀況:                                                 | 歷證明:1 份檔案<br>校歷年成績單正本:<br>傳:1 份檔案<br>書計畫書:1 份檔案<br>利審查之資料:3 份 | 3 份檔案<br>檔案                  |   |
| 5.余備審資料                                                  | 3                                                     | 1057                                                          | 國立暨南國際大學<br>觀光休閒與餐旅管理學系餐旅管理組 | 傳 |
| 为繳交狀況。                                                   | 繳交狀況:<br>必要最高學問<br>必要高中在相<br>必要中文自信<br>必要中文語<br>選級其他有 | 歷證明:1 份檔案<br>校歷年成績單正本:<br>傳:1 份檔案<br>書計畫書:1 份檔案<br>利審查之資料:3 份 | 3 份檔案<br>檔案                  |   |

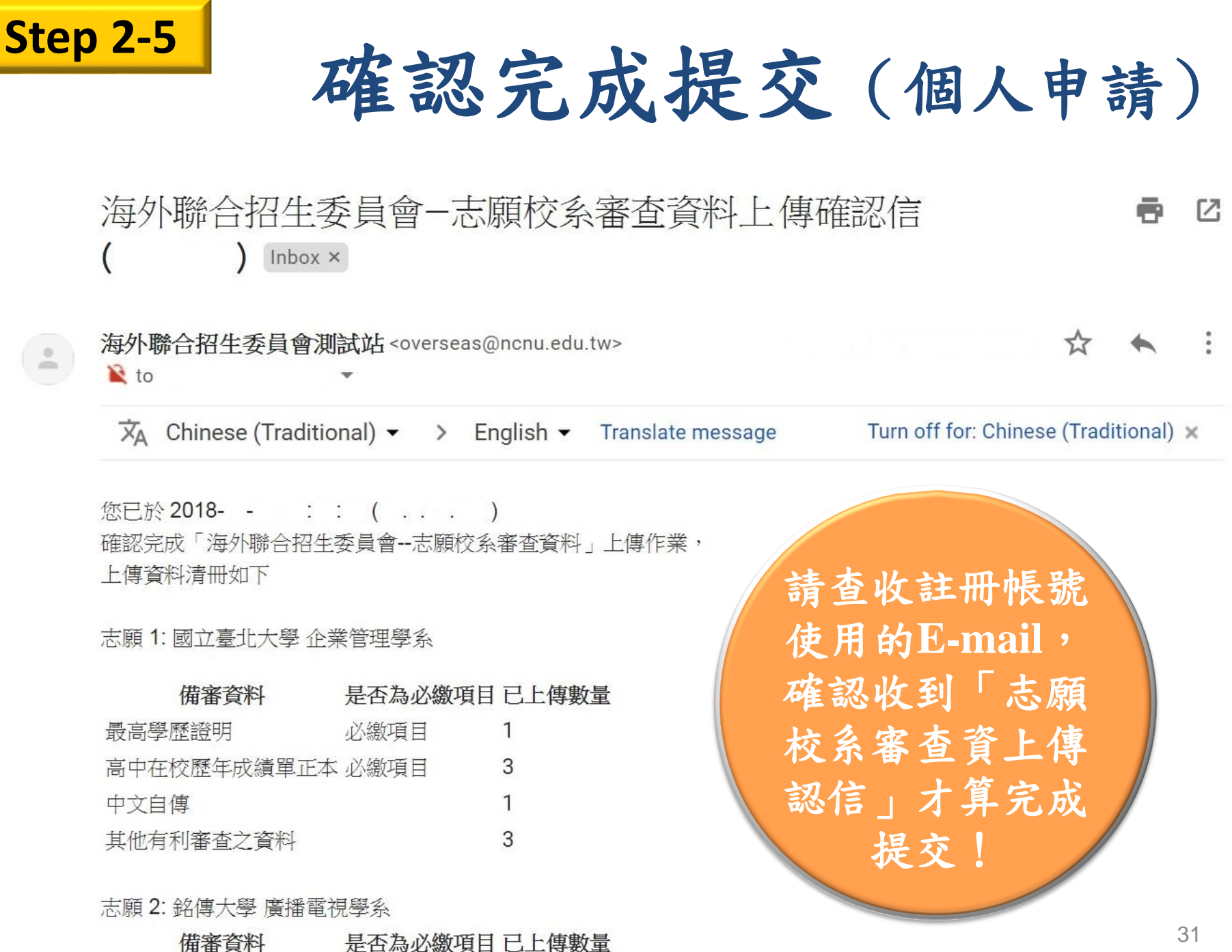

三古 网 屎 坎 田

N. 始行百日 1

Step 3: 列印表件、依序裝訂

#### Step 3

| 3-1. | 資料檢核表(1份)    | 系統產生 |
|------|--------------|------|
| 3-2. | 申請表(3份)      | 系統產生 |
| 3-3. | 身分證或護照影本(1份) | 必繳   |
| 3-4. | 學歷證件影本(各1份)  | 必繳   |
|      | A. 中學畢業或離校證明 |      |
|      | B. 中學最後三年成績單 |      |
|      | C. 各式會考文憑    |      |
| ~ -  |              |      |

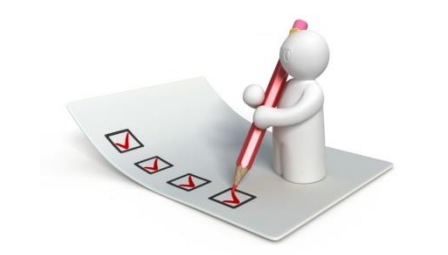

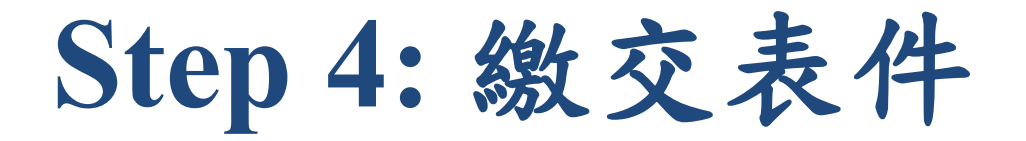

Step

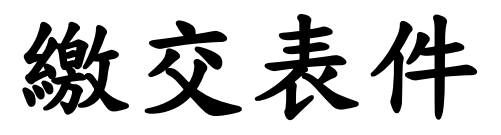

請於簡章規定的 報名期間內,將 Step3各項資料, 繳交至<u>保薦單位</u>。

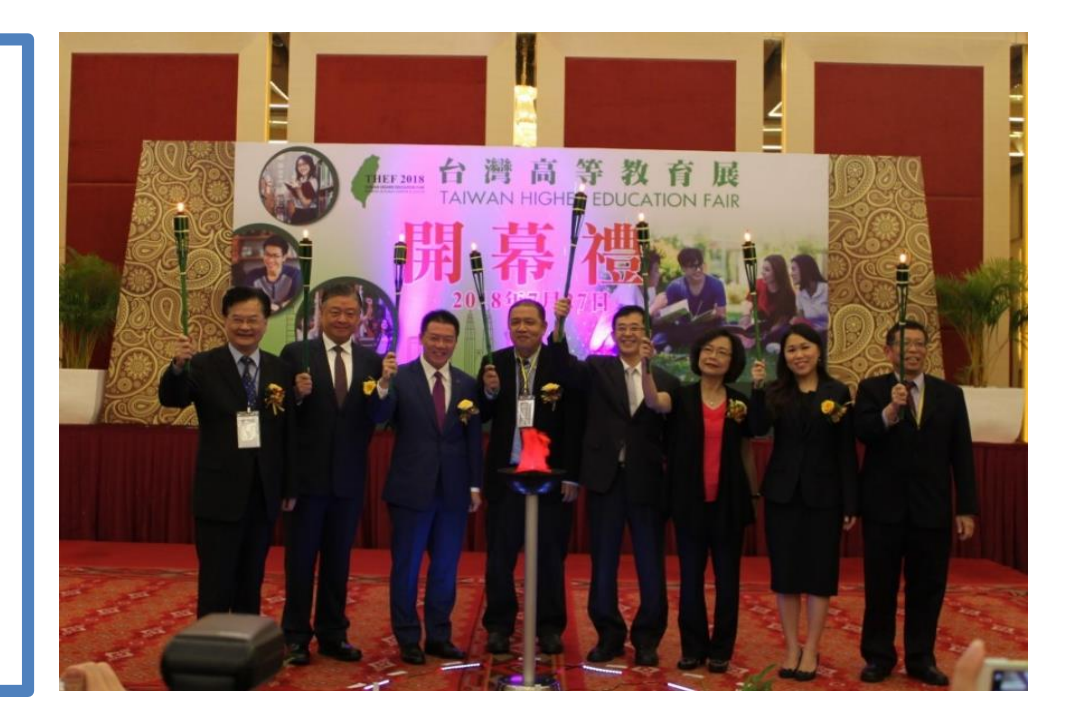

網址: <u>https://www.ocac.gov.tw/OCAC/Pages/VDetail.aspx?nodeid=1873&pid=6022463</u>

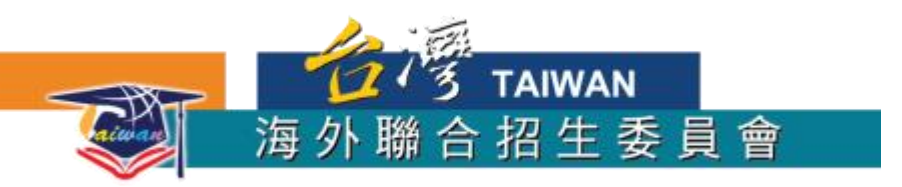

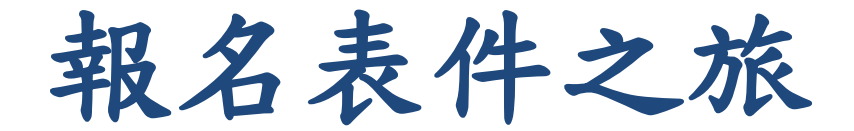

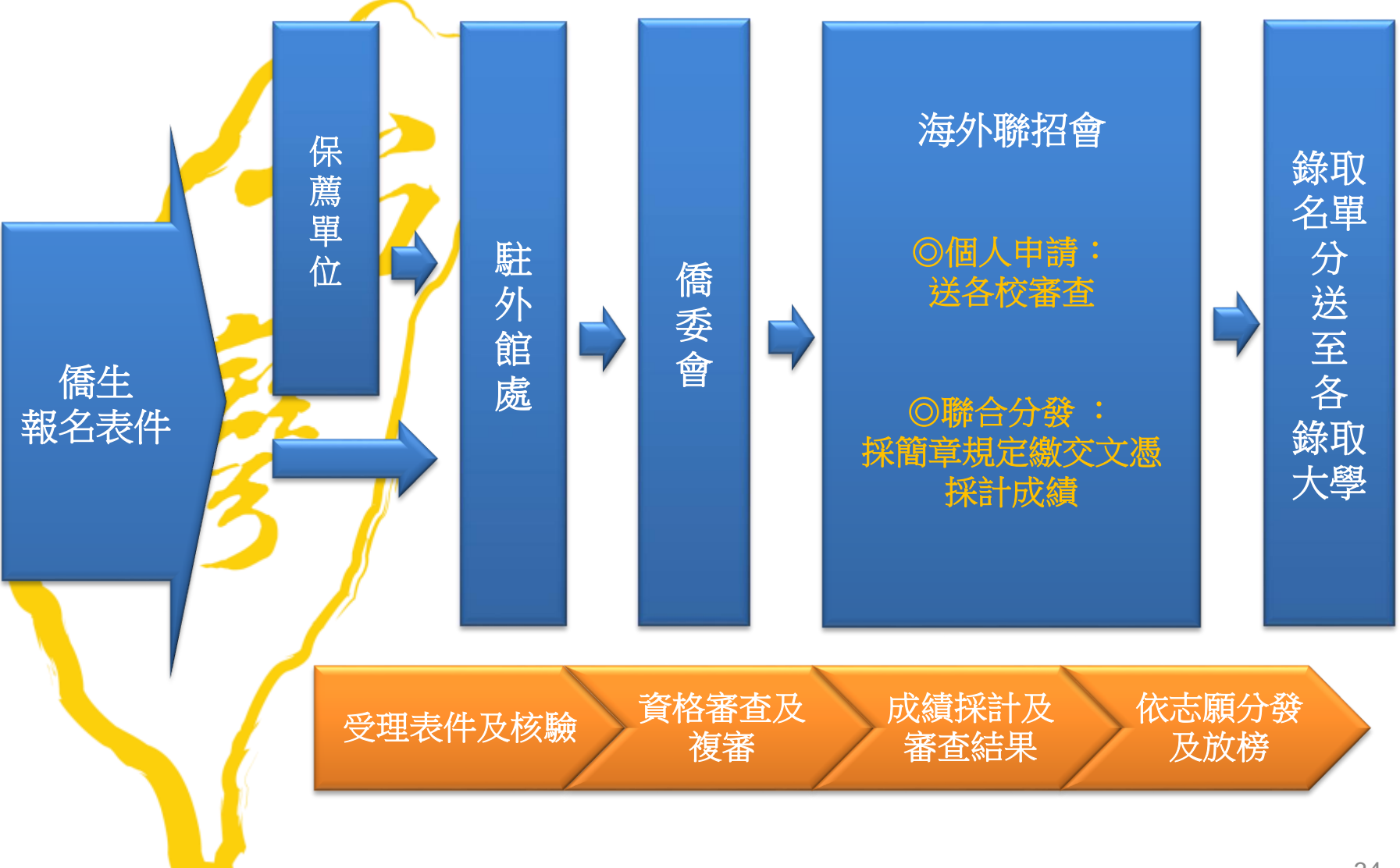

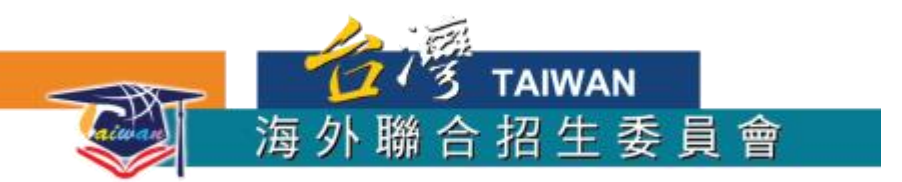

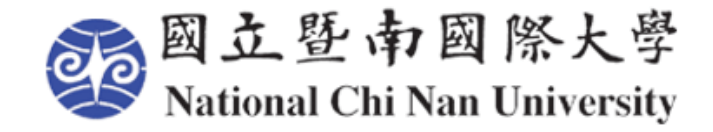

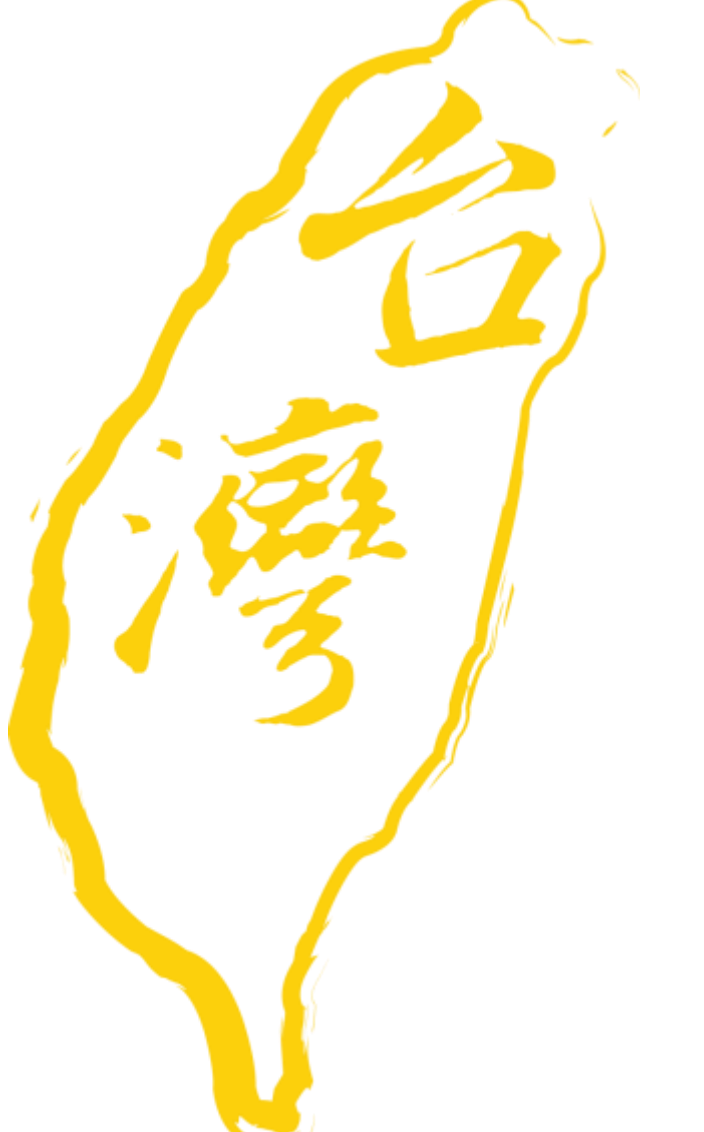

祝:金榜題名

http://www.overseas.ncnu.edu.tw/

台灣南投縣埔里鎮大學路1號

Tel:886-49-2910900

Fax:886-49-2911182

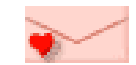

:overseas@ncnu.edu.tw